## Helpdeskstatistikk

| Nye                                   | 102    | Løste                                 | 81     |
|---------------------------------------|--------|---------------------------------------|--------|
| Løst med mal                          | 0      | Forblir uløst                         | 0      |
| Backlog                               | 281    | lkke startet og frist forfalt         | 1      |
| Startet og frist forfalt              | 1      | Startet innenfor frist                | 1      |
| lkke løst og frist forfalt            | 7      | Løst og frist forfalt                 | 3      |
| Løst innenfor frist                   | 0      | Registrert manuelt                    | 45     |
| Registrert via ITMS                   | 0      | Registrert via epost                  | 46     |
| Registrert via web                    | 5      | Registrert via Chat                   | 6      |
| Løsningstid                           | 351:12 | Løsningstid fra startet               | 248:26 |
| Responstid fra mottatt til registrert | 00:46  | Responstid fra registrert til startet | 11:01  |
| Responstid fra mottatt til startet    | 10:36  |                                       |        |

Utvikling siste 12 måneder for Backlog Backlog

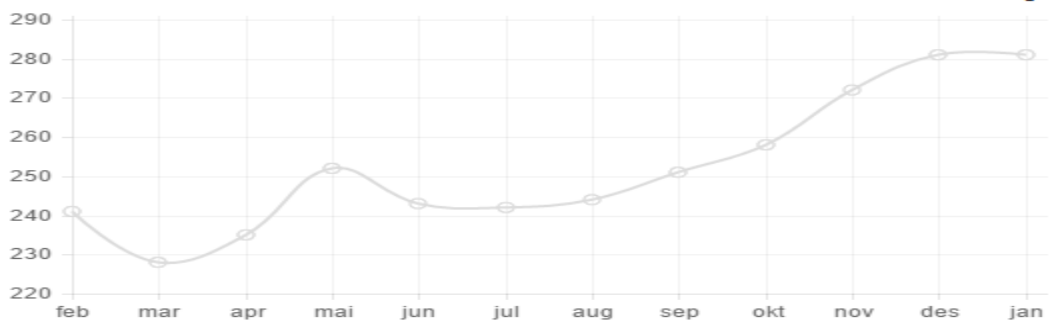

Denne rapporten viser de viktigste ytelsesindikatorene for helpdesken i en valgt periode. Her kan man for eksempel få svar på

- Hvor sakene kommer inn
- SLA oppnåelse
- Malbruk
- Gjennomsnittlig løsningstid per prioritet.

Indikatorene er definert på følgende måte:

- Nye: Saker registrert i perioden som matcher filteret. Med filter på driftsorganisasjon brukes tidspunktet når saken ble løst (for siste gang), hvis saken derimot var åpen i slutten av valgt periode brukes driftsorganisasjonen saken hadde på dette tidspunktet. Tilsvarende logikk brukes også for agent og team filter.
- Løste: Saker med løsningsdato i perioden og ved periodeslutt hadde status "løst" eller "forblir uløst". Med filter på driftsorganisasjon/team/agent sjekkes sakens tilstand ved tidspunktet saken ble løst (for siste gang) mot valgte verdier
- Løst med mal Andelen av løste der det er brukt mal
- Forblir uløst Andelen av "løste" som har status "forblir uløst"
- Backlog Antall saker som ikke var fullført ved periodeslutt
- Ikke startet og frist forfalt: Antall saker med startfrist som ved periodeslutt ikke var startet innenfor definert frist.
- Startet og frist forfalt: Antall saker startet i perioden der startdato var etter definert startfrist og ved starttidspunktet hadde valgt driftsorg/agent /team.
- Startet innenfor frist: Antall saker startet i perioden der startdato var før definert startfrist og ved starttidspunktet hadde valgt driftsorg/agent/team
- Ikke løst og frist forfalt: Antall saker med løsningsfrist som ved periodeslutt ikke var løst innenfor definert frist.
   Løst og frist forfalt: Antall saker løst i perioden der løsningsdato var etter definert løsningsfrist og ved løsningstidspunktet hadde valgt driftsorg /agent/team
- Løst innenfor frist: Antall saker løst i perioden der løsningsdato var før definert løsningsfrist og ved løsningstidspunktet hadde valgt driftsorg /agent/team
- Registrert MORE SERVICE: Antall "nye" som ble registrert manuelt i MORE SERVICE
- Registrert IMORE SERVICE: Antall "nye" som ble registrert manuelt i iMORE SERVICE
- Registrert epost: Antall "nye" som ble mottatt via epost
- Registrert portal: Antall "nye" som ble mottatt fra brukerportalen
- Registrert chat: Antall "nye" som ble mottatt fra chat
- Løsningstid: Gjennomsnittlig tid fra registrering til siste gang saken fikk status løst. Beregnet utifra "løste". Tid utenfor arbeidstid (8-16) og helger regnes som 0
- Løsningstid fra startet: Gjennomsnittlig tid fra startet til siste gang saken fikk status løst. Beregnet utifra "løste". Tid utenfor arbeidstid (8-16) og helger regnes som 0
- Mottatt til registrert: Gjennomsnittlig tid som ble brukt fra sakene ("nye") ble mottatt til de ble registrert. Beregnes utifra sakene som ikke ble
  registrert manuelt. Tid utenfor arbeidstid (8-16) og helger regnes som 0. Bruk fanen "datagrunnlag" for å finne eventuelle avvik
- Registrert til startet: Gjennomsnittlig tid som ble brukt fra sakene ("nye") ble registrert til de fikk status "startet". Saker som ikke er startet tas
  ikke med i beregningen. Tid utenfor arbeidstid (8-16) og helger regnes som 0
- Mottatt til startet: Gjennomsnittlig tid som ble brukt fra sakene ble mottatt til de fikk status startet. Beregnes utifra sakene som ikke ble registrert manuelt. Tid utenfor arbeidstid (8-16) og helger regnes som 0.

**Trend rapport** Trendrapporten viser hvordan valgte verdier har utviklet seg over tid. "Løser vi like mange saker som det kommer inn" er et vanlig spørsmål som denne rapporten er ideel til, men denne har også mange andre anvendelsesmuligher. For eksempel

- Bruker vi mindre tid på å løse saker nå enn før?
  Bruker vi mindre tid på å registrere saker nå enn før?
  Måndedsrapport/årsrapport til kunder for å vise antall oppnådd og brutt SLA.
  Er malene våre oppdatert?

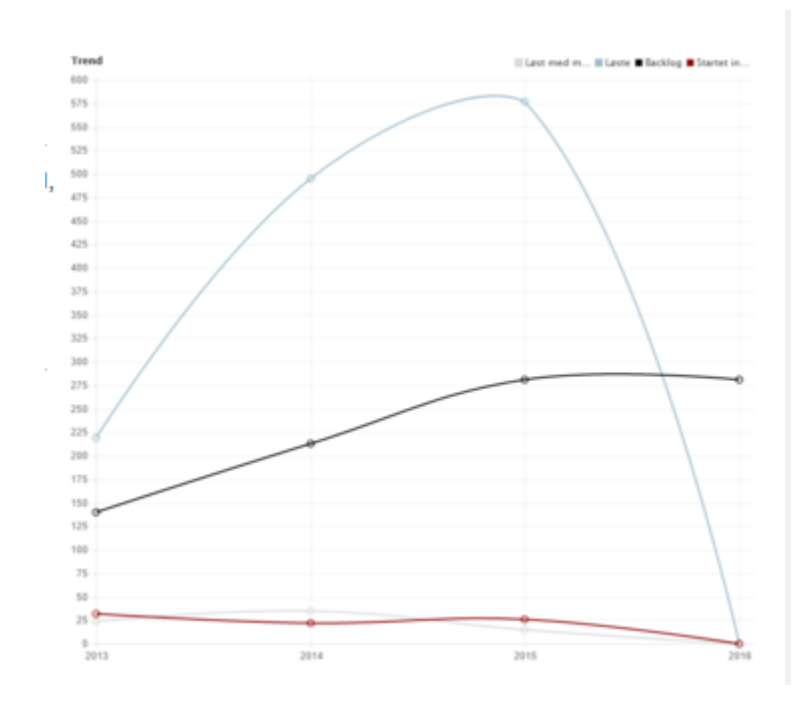

Timeforbruk rapport:

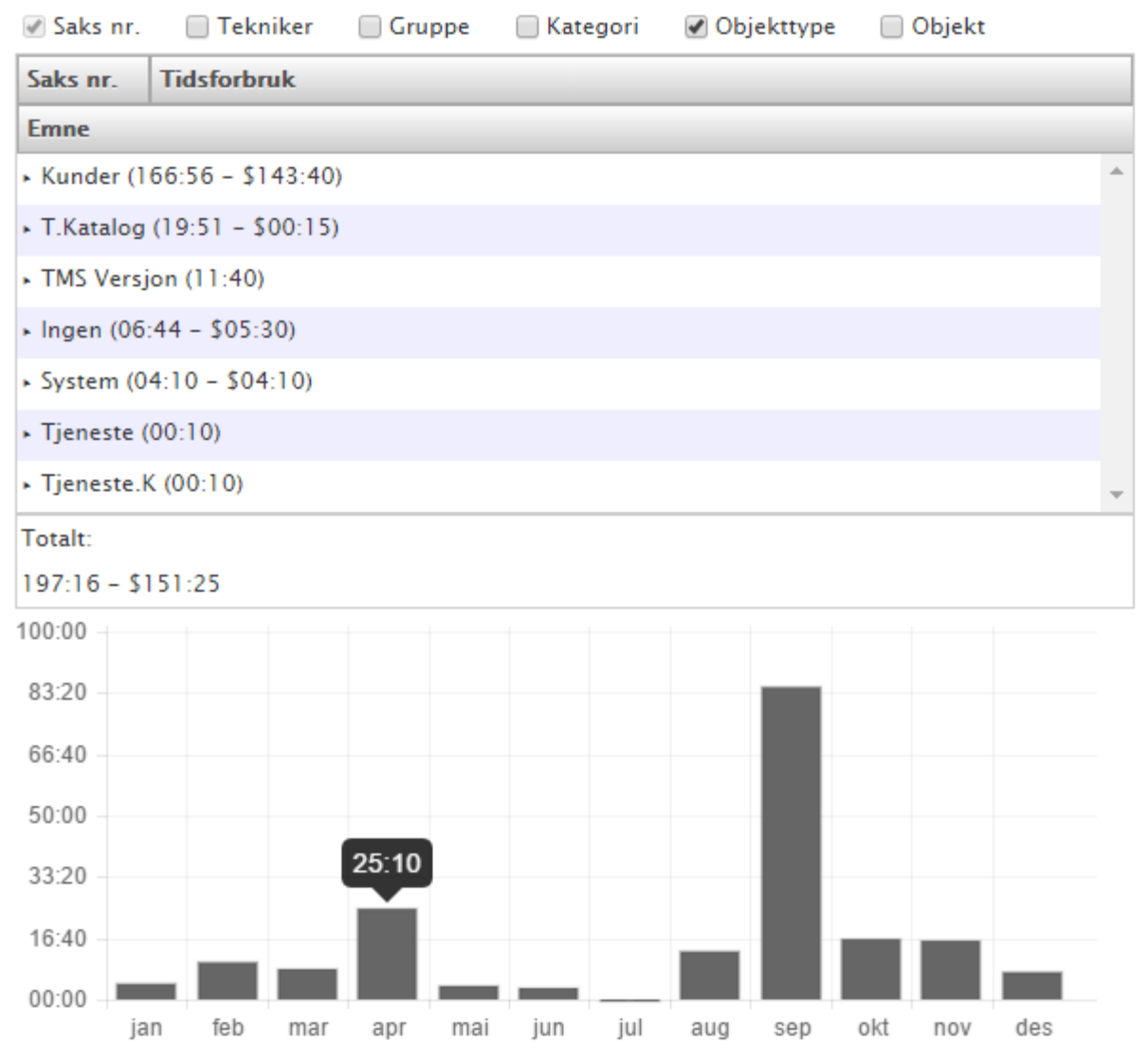

## Timeforbruk

r hvor mye tid som er registrert i helpdesken, med mulighet for å gruppere på agent, avdeling, objekt, objekttype og kategori. For eksempel kan den gi svar på spørsmål som

Vise

- hvor mye tid er registrert på saker i avdeling X med kategorien "support"?
- hvor mye tid har agent X brukt på system Y i avdeling Z?

Timeforbruket er beregnet utifra tid registrert på alle typer logger, altså

Tid på sak = Arbeidslogger + Eposter + Oppgavelogger

Beregningene kan også begrenses til en spesifikk avdeling, objekt, etc., eller kombinasjoner av disse. Følgende oppførsel gjelder for filtrene

- Kategori/sakstype/avdeling: Arbeidslogger, eposter og oppgavelogger som er tilknyttet saker med valgte verdier.
- Objekttype/objekt: Arbeidslogger og eposter som er tilknyttet saker som har minst ett objekt med valgte verdier og oppgavelogger som er tilknyttet oppgaver med objekt lik valgte verdier.
- Agent: Arbeidslogger, eposter og oppgavelogger registrert av valgt agent.
- Driftsorganisasjon: Arbeidslogger, eposter og oppgavelogger der agent ved registreringstidspunktet (til loggen) tilhørte valgt driftsorg.
- Team: Arbeidslogger og eposter der saken ved registreringstidspunktet (til loggen) tilhørte valgt team.

### **OSS** rapport

Viser en kronologisk oversikt over hvilke OSS søk som er foretatt på brukerportalen og hvor mange resultater som ble funnet. Samt en oversikt over hvilke OSS søkeord som brukes på portalen. Antall resultater på et søk kan variere utifra OSS'en sin revisjon og hvorvidt den var publisert på søketidspunktet, derfor vises det gjennomsnittlig antall resultater for hvert ord.

## Historikk Ord

| Dato           | Søkestreng                               | Ant. resultater |  |
|----------------|------------------------------------------|-----------------|--|
| 18.12.15 12:50 | Tilgang til skriver i Sandeljuni         | 1               |  |
| 15.12.15 14:30 | Problemer med trist discovery            | 0               |  |
| 14.12.15 13:34 | Reporter TMSDate excel ark               | 0               |  |
| 11.12.15 14:45 | Ny windowskawing                         | 1               |  |
| 09.12.15 09:00 | Data blir ikke lagret i systemkatalogen  | 1               |  |
| 04.12.15 06:44 | Komprimerer teksten i beskrivelsesfelter | 1               |  |
| 27.11.15 10:57 | Åpror sistement i Marsuti                | 2               |  |
| 23.11.15 08:45 | Endret mays - Transporting a-postadresse | 2               |  |
| 18.11.15 13:40 | Ne sek                                   | 0               |  |
| 17.11.15 13:15 | auni                                     | 1               |  |
| 16.11.15 14:52 | Endret nave, transper my e-post          | 1               |  |
| 13.11.15 19:02 | Test 1982                                | 0               |  |
| 13.11.15 17:46 | Tha 1296                                 | 0               |  |
| 07.10.15 07:57 | 1042                                     | 0               |  |
| 06.10.15 12:24 | see 1                                    | 3               |  |
| 09.09.15 10:34 | Viewwwwikiwy                             | 0               |  |
| 09.09.15 10:33 | Fjerne dropbex fra min Citalo-profil     | 1               |  |
|                |                                          |                 |  |

Endringer rapport En oversikt over endringer som matcher filteret per dags dato.

Saksoversikt rapport En oversikt over saker som matcher filteret per dags dato. Denne viser det totale tidsforbruket for sakene som matcher filteret.

| Dra ko  | lonne hit for | å gruppere                      |              |                 |                   |                 |              |                  |                  |              |   |
|---------|---------------|---------------------------------|--------------|-----------------|-------------------|-----------------|--------------|------------------|------------------|--------------|---|
| Saksnr. | Registrert    | Emne                            | Tekniker     | Sluttbruker     | Kunde             | Kategori        | Status       | Totalt tidsforbr | Totalt tidsforbr | Fakturerbart |   |
| 16911   | 18.12.15      | Opphasting av vedlagg (dra og   | Trond Lykken | Trand Lykhee    | Technet Sectem    | Feil            | Startet      | 00:00            | 00:00            | Nei          | ^ |
| 16897   | 17.12.15      | Trabbel med it legge til nytt o | Trond Lykken | Audus Salesod   | Statistisk Sen    | Brukerstøtte    | Startet      | 00:00            | 00:00            | Nei          |   |
| 16889   | 17.12.15      | Enkhere delsamentesjon i syst   | Endrings Råd | Kristian Wan    | Gigafib           | Endringsforslag | lkke startet | 00:00            | 00:00            | Nei          |   |
| 16888   | 17.12.15      | Deskar tilleggs sok funksjon i  | Endrings Råd | Kristian Wen    | Gigefib           | Endringsforslag | lkke startet | 00:00            | 00:00            | Nei          |   |
| 16873   | 17.12.15      | Vice status for egre saker + 1  | Gunn Garvik  | Hanne Bakke     | Tensberg ko       | Brukerstøtte    | lkke startet | 00:00            | 00:00            | Nei          |   |
| 16864   | 16.12.15      | Defaultease vices ikke selv a   | Trond Lykken | Stian Berg      | Technet Sectem    | Feil            | lkke startet | 00:00            | 00:00            | Nei          |   |
| 16863   | 16.12.15      | Endre diifhorg/audeling pilles  | Stian Berg   | Chen-Erik W.,   | Statistisk Sen    | Brukerstøtte    | Startet      | 00:00            | 00:00            | Nei          |   |
| 16855   | 16.12.15      | VS: Nyc/Ulease airkalane        | Peter Anton  | Heidi Hegerib   | 10594 - Sort      | Feil            | Startet      | 00:00            | 00:00            | Nei          |   |
| 16841   | 16.12.15      | trevende sparsing pit brokerp   | Trond Lykken | Stian Berg      | Technet Sectem    | Feil            | lkke startet | 00:00            | 00:00            | Nei          |   |
| 16823   | 15.12.15      | For exemptionic for taken pl    | Trond Lykken | Stian Berg      | Technet Sectem    | Brukerstøtte    | Startet      | 00:00            | 00:00            | Nei          |   |
| 16822   | 15.12.15      | Feit med netport                | Peter Anton  | Apri Theesen    | 10994 - Sora      | Feil            | Løst         | 01:00            | 01:00            | Nei          |   |
| 16821   | 15.12.15      | Problemen med time discovery    | Peter Anton  | Terje Hansen    | Rana Sommune      | Feil            | Løst         | 00:00            | 00:00            | Nei          |   |
| 16812   | 15.12.15      | Averaget talk husber ikke filte | Stian Berg   | Lars Erik Kes   | Technet Own       | Feil            | Startet      | 00:00            | 00:00            | Nei          |   |
| 16806   | 15.12.15      | Skettbraharweb - Ny aak - OS    | Trond Lykken | Stian Station   | ICTVH             | Feil            | Startet      | 00:00            | 00:00            | Nei          |   |
| 16798   | 14.12.15      | Repporter TMSDate excel ark     | Stian Berg   | Kjall-Käre Berg | Matio             | Brukerstøtte    | Startet      | 00:00            | 00:00            | Nei          |   |
| 16793   | 14.12.15      | Endringer feiler ond existering | Trond Lykken | Kepi Bakka      | Gigafib           | Feil            | Løst         | 00:00            | 00:00            | Nei          |   |
| 16783   | 14.12.15      | Sette opp OLAP server / Repli   | Trond Lykken | Trend Lykhee    | Technet Sectem    | Feil            | Startet      | 00:00            | 00:00            | Nei          |   |
| 16779   | 14.12.15      | Manglende oversettelse i epo    | Trond Lykken | Stian Berg      | Technic Section   | Feil            | lkke startet | 00:00            | 00:00            | Nei          |   |
| 16761   | 11.12.15      | For hver endring av bruker ea   | Trond Lykken | Steiner Aspel   | Oljaslineksonaset | Feil            | Løst         | 00:00            | 00:00            | Nei          |   |
| 16758   | 10.12.15      | Endringeanske - Linte inn tek   | Endrings Råd | Tom Erik Ove    | Tempberg ko       | Endringsforslag | Løst         | 00:00            | 00:00            | Nei          |   |
| 16752   | 10.12.15      | Soar med bilde fra Noegly/Pt    | Stian Berg   | Core Elizabet   | Technet System    | Feil            | Løst         | 00:00            | 00:00            | Nei          | * |
| Totalt: |               |                                 |              |                 |                   |                 |              | 01:25            | 01:25            | 00:00        |   |

Antall: 102

## Rotårsak

Henter alle saker i valgt periode der det er registrert objekter og lager en inndeling over tjenestekatalog og rotårsak.

| Saksnr. | Emne                                                                    | Serviceobjekt   | Rotårsak                    |   |
|---------|-------------------------------------------------------------------------|-----------------|-----------------------------|---|
| 8717    | Tilbud pil 5 stk pt                                                     |                 | 11027 - Aines Delitra 33    | * |
| 8701    | Tester Sets                                                             | ITMS            | TMS 5.8 - 1 pred            |   |
| 8694    | SV: 8582 - Nye metsidentenes portal                                     |                 | 10853 - iPolius             |   |
| 8683    | Nye nettoider                                                           |                 | 10013 - Palax               |   |
| 8682    | TMS forer assured takes or \$2155 - Peil                                | TMS Endringer   |                             |   |
| 8675    | TMS Discovery utforshing                                                | TMS Discovery   |                             |   |
| 8673    | Test av THS 6.0 for Mide Namdal Samks                                   |                 | TML 0.0 - Regis relieuse    |   |
| 8670    | Oppolativity av total Masjelinik 2014                                   |                 | 10838 - Stermer Agus.       |   |
| 8667    | MTP type: TMS-WEB01                                                     |                 | TMS-W5901                   |   |
| 8655    | Arbeidslegg og tidførling på anderopoga                                 | TMS Servicedesk | TMR 6.1                     |   |
| 8654    | TIP status or little syning ince på salare fa                           | TMS Servicedesk |                             |   |
| 8653    | to hven som stär på hopi ett nore rend                                  | TMS Servicedesk | THS 6.1                     |   |
| 8652    | Tilbakamelding fra kanale                                               | TMS Servicedesk |                             |   |
| 8651    | In a property for the second set of the proof in $\mathbb{Z}_{+}$       | TMS Servicedesk |                             |   |
| 8606    | Snapengage: Hei, får ikke muliphetan til                                | TMS Endringer   |                             |   |
| 8573    | For solver $\hat{a}$ legges into an table $\hat{a}$ on matrix $f_{abc}$ |                 | TML 0.0 - Persie release    |   |
| 8570    | Bioley ( Insulance) ited inguises, ible                                 | TMS Servicedesk |                             |   |
| 8562    | Residues and electromean                                                |                 | 10004 - North Internation M | • |

Data dump rapport

Rådata i Excel format

| I         Bruker/E         Bruker/E         Kunde         Kunde/D         HurtigSak         Inclementary         Kategorii         Kategorii </th <th></th> <th>Α</th> <th>В</th> <th>С</th> <th>D</th> <th>E</th> <th>F</th> <th>G</th> <th>н</th> <th>1.1</th> <th>J</th> <th>K</th> <th>L</th> <th>N 🔺</th> |    | Α      | В                           | С        | D                       | E       | F               | G         | н            | 1.1    | J            | K         | L         | N 🔺   |
|----------------------------------------------------------------------------------------------------|----|--------|-----------------------------|----------|-------------------------|---------|-----------------|-----------|--------------|--------|--------------|-----------|-----------|-------|
| 2         1 Opene Ebsehet Gervit         21 Dischnet System         3         Tjenedise         2 Brukerstette         4           4         3 Trond Lykken         1207 Technet System         3         Hendelse         1 Bestilling         15         1           5         4 Serbel Bruker         220 Serbede Brukert         11         Hendelse         1 Bestilling         15         1           6         5 maker Fred         320 Dotter Freik         42         Hendelse         1 Brukerstette         4           7         6 Hanne Base Malesth         1000 JOUT - Freik         42         Hendelse         1 Brukerstette         4           8         7 Micker Treft         320 DOUT - Freik         42         Hendelse         1 Brukerstette         4           10         9 Winter Freft         320 DOUT - Freik         42         Hendelse         1 Fell         14 Avdeling           11         10 IUTUS Hender Dubounding         50         Hendelse         1 Brukerstette         4         -1           12         11 Micke Federace         1137 Technet Dubounding         50         Notal-Startet         3 Brukerstette         4         Fuller           13         12 Micke Federace         1137 Technet Dubounding         50 <td< td=""><td>1</td><td>SaksID</td><td>Bruker</td><td>BrukerID</td><td>Kunde</td><td>KundelD</td><td>HurtigSak</td><td>HurtigSak</td><td>IncidentType</td><td>TypeID</td><td>Kategori</td><td>Kategoril</td><td>Paavirker</td><td>Paavi</td></td<>                                 | 1  | SaksID | Bruker                      | BrukerID | Kunde                   | KundelD | HurtigSak       | HurtigSak | IncidentType | TypeID | Kategori     | Kategoril | Paavirker | Paavi |
| 3       2       Trond Lykken       1207 Therhams System       3       Hendelse       1 Bestilling       15         4       3       Tood Lykken       1207 Therhams System       3       Hendelse       1       1         6       5       Weike Test       320 XXXXX       11       Hendelse       1       0         6       5       Weike Test       320 XXXXX       1       Hendelse       1       0         7       6       Hame Bears Hights       1008 XXXXX       1       Passord-Lost       2 Tilgang       3 Brukerstette       4 Bruker         9       8       Maker Test       320 XXXXXX       1       Passord-Lost       2 Tilgang       3 Brukerstette       4 Bruker         10       9       Vinin Fradrikan       1100 Hendelse       1 Fell       14 Avdeling         11       11       Xikke Pademen       1137 Technet Outsoucing       50       Notal-Startet       3 Hendelse       1 Brukerstette       4 Bruker         14       13       Maerame Balan       972 XXXX       4 Passord-Lost       2 Tilgang       3 Brukerstette       4 Bruker         15       14       Aute Reglinan       972 XXXX       4 Passord-Lost       2 Tilgang       3 Brukerstette                                                                                                    | 2  | 1      | <b>Gunn Elsabeth Garvik</b> | 1210     | Technet System          | 3       |                 |           | Tjeneste     | 2      | Brukerstøtte | 4         |           |       |
| 4       3       Tond Lykken       1207 Technet System       3       Hendelse       1 Bestilling       15         5       4       Heynolse       111       Hendelse       1       0         7       6       Hame Bears Indiatit       1008 0017- Fanix       42       Hendelse       1       0         7       6       Hame Bears Indiatit       1008 0017- Fanix       42       Hendelse       1       0         8       7       Micke Test       320 20081- Fickus       1       Passord-Lest       2 Tilgang       3 Brukerstette       4 Bruker         9       8       Micke Test       320 20081- Fickus       1       Passord-Lest       2 Tilgang       3 Brukerstette       4 Bruker         110       1518 Interne Jenkus       1187 Technet Dutsoucing       50       Hendelse       1 Brukerstette       4         12       Nake Fedamee       1187 Technet Dutsoucing       50       Notal-Startet       3 Hendelse       1 Brukerstette       4         13       2       Nake Fedamee       972 200817- Fanix       42 Passord-Lest       2 Tilgang       3 Brukerstette       4 Bruker         14       3 Manamee Balan       972 200817- Fanix       42 Passord-Lest       2 Tilgang       3 Bruke                                                                                                    | 3  | 2      | Trond Lykken                | 1207     | Technel: System         | 3       |                 |           | Hendelse     | 1      | Bestilling   | 15        |           |       |
| 5         4         Applies braiser         2202 Strettede fundame         111         Hendelse         1         1           6         5         Stake Frat         320         2021 - Fonka         1         Hendelse         1         0         1           7         6         Hamme Barten Hallacht         1008         20017 - Fonka         42         Hendelse         1         0         1           8         Rikker Test         320         20013 - Fonka         12         Passord-Lest         2 Tilgang         3 Brukerstette         4 Bruker           10         9         Stakker Test         320         20013 - Fonka         12         Hendelse         1 Feil         14 Avdeling           11         10         Ritker Test         130         National Charloward Stat         14 Avdeling         1         1         1         1         1         1         1         1         1         1         1         1         1         1         1         1         1         1         1         1         1         1         1         1         1         1         1         1         1         1         1         1         1         1         1 <td< td=""><td>4</td><td>3</td><td>Trond Lykken</td><td>1207</td><td>Technet System</td><td>3</td><td></td><td></td><td>Hendelse</td><td>1</td><td>Bestilling</td><td>15</td><td></td><td></td></td<>                                                                                                    | 4  | 3      | Trond Lykken                | 1207     | Technet System          | 3       |                 |           | Hendelse     | 1      | Bestilling   | 15        |           |       |
| 6         5         Make Test         202         DOBM         Fink         1         Hendelse         1         0           7         6         Hame Base Halasti         1000         DOBLS - Fonk         42         Hendelse         1         Brukerstette         4         Bruker           9         8         Wake Test         320         DOBLS - Forking         1         Passord-List         2         Tilgang         3         Brukerstette         4         Bruker           9         8         Wake Test         320         DOBLS - Fonking         1         Passord-List         2         Tilgang         3         Brukerstette         4         Bruker           10         10         1813 Hamme Base Hammes         1.6         Problem         4         -1         -1           12         10         Make Hammes         1.87         Hendelse         1         Bruker Hame         4         -1         -1         -1         -1         -1         -1         -1         -1         -1         -1         -1         -1         -1         -1         -1         -1         -1         -1         -1         -1         -1         -1         -1         -1                                                                                                    | 5  | 4      | Slettet braker              | 2202     | Slettede trukere        | 111     |                 |           | Hendelse     | 1      | L            | 1         |           |       |
| 7         6 kamme kauset         1008 2007 - Fankx         42         Hendelse         1 Brukerstotte         4           8         7 Make Text         320 X000 - Honks         1 Passord-Løst         2 Tilgang         3 Brukerstotte         4 Bruker           9         8 Make Text         320 X000 - Honks         1 Passord-Løst         2 Tilgang         3 Brukerstotte         4 Bruker           10         9 Krittin Fredmissen         1190 Techner Dutscuaring         50         Hendelse         1 Feil         14 Avdeling           11         10 INUE mome galmin         554 X000 - Genetium         16         Problem         4         -1           12         11 Make Medinnei         1127 Techner Dutscuaring         50         Hendelse         1 Brukerstotte         4           13         12 Mikke Medinnei         1120 Kir Heilingdel         51         Hendelse         1 Brukerstotte         4 Bruker           14         13 Menume failun         972 X0007 - Fenix         42         Passord-Løst         2 Tilgang         3 Brukerstotte         4 Bruker           15         14 Anne failun         972 X0007 - Fenix         42         Tilgang         3 Brukerstotte         4 Bruker           16         15 Amain failune         100000077 - Fenix         42                                                                                                    | 6  | 5      | Rikke Text                  | 320      | 20013 - IPokus          | 1       |                 |           | Hendelse     | 1      | L            | 0         |           |       |
| 8       7 Make Text       320 (2003). Hyster       1 Passord-Lest       2 Tilgang       3 Brukerstotte       4 Bruker         9       8 Makke Text       320 (2003). Hyster       1 Passord-Lest       2 Tilgang       3 Brukerstotte       4 Bruker         9       9 Makke Text       320 (2003). Hyster       1 Passord-Lest       2 Tilgang       3 Brukerstotte       4 Bruker         11       10 MULE Nummer       1160 Techeet Outscuncing       50       Hendelse       1 Brukerstotte       4       -1         12       11 Makke Redemase       1187 Techeet Outscuncing       50       Hendelse       1 Brukerstotte       4 Bruker         14       31 Maxemmer Bakin       1208 Kit Heilmigdel       51       Hendelse       1 Feil       19         15       14 Anne Agellian       972 (2007) Fenix       42 Passord-Lest       2 Tilgang       3 Brukerstotte       4 Bruker         16       15 Anne Kjellian       972 (2007) Fenix       42 Passord-Lest       2 Tilgang       3 Brukerstotte       4 Bruker         17       Meine Ranning       971 (2007) Fenix       42 Passord-Lest       2 Tilgang       3 Brukerstotte       4 Bruker         10       1161 Streme Ranning       971 (2007) Fenix       42 Passord-Lest       4 Hendelse       1 Brukerstotte </td <td>7</td> <td>6</td> <td>Hanno Boato Halaoth</td> <td>1008</td> <td>2007 - Fenix</td> <td>42</td> <td></td> <td></td> <td>Hendelse</td> <td>1</td> <td>Brukerstøtte</td> <td>4</td> <td></td> <td></td>                                                                | 7  | 6      | Hanno Boato Halaoth         | 1008     | 2007 - Fenix            | 42      |                 |           | Hendelse     | 1      | Brukerstøtte | 4         |           |       |
| 9         8         8         20         2020         2020         1         Passord-Lest         2         Tigang         3         Brukerstette         4         Bruker           10         9         Wintin Frachissen         1190         Technet Dutsouncing         50         Hendelse         1         Feil         14         Avdeling           11         10         Mikke Packmone         1187         Technet Dutsouncing         50         Hendelse         1         Brukerstette         4         4           12         11         Winke Packmone         1187         Technet Dutsouncing         50         Notat-Startet         3         Hendelse         1         Brukerstette         4         Bruker           13         12         Winke Packmone         1187         Technet Dutsouncing         50         Notat-Startet         3         Hendelse         1         Feil         19         Brukerstette         4         Brukerstette         4         Brukerstette         4         Brukerstette         4         Brukerstette         4         Brukerstette         4         Brukerstette         4         4         4         4         4         4         4         4         4         4                                                                                                    | 8  | 7      | Rikke Test                  | 320      | 30833 - iPolsus         | 1       | Passord-Løst    | 2         | Tilgang      | 3      | Brukerstøtte | 4         | Bruker    |       |
| 10         9 Kinthi Fradrikan         1190 Tachast Outcourding         50         Hendelse         1 Fell         14 Avdeling           11         10 IEEE worms define         554 0018-0method         16         Problem         4         -1           12         11 Make Hedenses         1187 Technet Dutcourding         50         Hendelse         1 Brukerstotte         4           13         12 Gukke Hedenses         1187 Technet Dutcourding         50 Notat-Startet         3 Hendelse         1 Brukerstotte         4 Bruker           14         13 Maximme Edelke         1208 inTHellingdel         51         Hendelse         1 Feil         19           15         14 Amer Spelitam         972 20017 Fanix         42 Passord-Lest         2 Tilgang         3 Brukerstotte         4 Bruker           16         15 Amer Spelitam         972 20017 Fanix         42 Passord-Lest         2 Tilgang         3 Brukerstotte         4           19         16 Tird Hemitsen         971 20017 Fanix         42 Passord-Lest         1 Tilgang         3 Brukerstotte         4           19         18 Maximme Edelke         1200 Extra Athene Heage         1 Brukerstotte         4         4           12         10 Extra Athene Heage         1 Brukerstotte         4         4                                                                                                    | 9  | 8      | Rikke Text                  | 320      | 20013 - (Pokus          | 1       | Passord-Løst    | 2         | Tilgang      | 3      | Brukerstøtte | 4         | Bruker    |       |
| 11       10       NULL structure       554       2012.6. Checkyum       16       Problem       4       -1         12       11       Winker Packannen       1187 Therhand Lubiouxing       50       Hendelse       1       Brukerstotte       4       Bruker         13       12       Winker Packannen       1187 Therhand Lubiouxing       50       Notal-Startet       3       Hendelse       1       Frill       19         14       13       Manamer Bakin       1208       KT Healinghal       51       Hendelse       1       Frill       19         15       14       Anamer Bakin       972       XBUT - Famix       42       Passord-Løst       2       Tilgang       3       Brukerstotte       4       Bruker         16       17       Vender Rammang       664       2012 - Anamer Bakin       228       Hendelse       1       Frill       14       Avdeling         19       18       Hendelse       1       Brukerstotte       4       14       14       Avdeling         20       19       Term Krithernoen       100       Hendelse       1       Brukerstotte       4       Bruker         21       20 Anama Helannen       1002                                                                                                    | 10 | 9      | Kristin Fredriksen          | 1190     | Technet Outsourcing     | 50      |                 |           | Hendelse     | 1      | Feil         | 14        | Avdeling  |       |
| 12       11 Rukke Hedemone       1187 Technet Cultocucing       50       Hendelse       1 Brukerstette       4         13       12 Rukke Hedemone       1187 Technet Cultocucing       50 Notat-Startet       3 Hendelse       1 Brukerstette       4 Bruker         14       13 Maximum Gelin       1200 RT Heiningheld       51       Hendelse       1 Fell       19         15       14 Anne Kollinan       972 DBUT - Fanks       42 Passord-Lost       2 Tilgang       3 Brukerstette       4 Bruker         16       15 Ame Kollinan       972 DBUT - Fanks       42 Passord-Lost       2 Tilgang       3 Brukerstette       4 Bruker         18       17 Wande Raining       604 ADDT - Amerik       42       Tilgang       3 Brukerstette       4         19       18 Manianes Balks       1208 RT Healinghal       51       Hendelse       1 Brukerstette       4         20       19 Tem Kristersom       575 DOHS- Gummeterrice       18       Hendelse       1 Brukerstette       4         21       20 Balane Methorem       1002 DOBS- Gummeterrice       18       Hendelse       1 Brukerstette       4         22       19 Tem Kristersom       502 DOBS- Gummeterrice       1 Brukerstette       4 Bruker       4         22       10 Gimane M                                                                                                    | 11 | 10     | 19118 vibra_admin           | 554      | 30038 - Exactum         | 16      |                 |           | Problem      | 4      | 1            | -1        |           |       |
| 13       12 Ricks Pademen       1187 Technet Dutiousing       50 Notat-Startet       3 Hendelse       1 Brukerstøtte       4 Bruker         14       13 Manume Gelkin       1208 KT Helimphel       51       Hendelse       1 Feil       19       19         15       144 Amm Kjelkin       972 DUIT - Fanix       42 Passord-Lest       2 Tilgang       3 Brukerstøtte       4 Bruker         16       15 Amm Kjelkin       972 DUIT - Fanix       42 Passord-Lest       2 Tilgang       3 Brukerstøtte       4 Bruker         18       17 Winde Fanning       604 2027 - Amerik       42       Tilgang       3 Brukerstøtte       4         20       19 Tem Kristensen       575 DOH5- Gummkerning       18       Hendelse       1 Brukerstøtte       4         21       20 lijkane Materian       102 DEK Heilingdal       51       Hendelse       1 Brukerstøtte       4         22       21 Amij K, Grümm       200 DEK Heilingdal       51       Hendelse       1 Brukerstøtte       4 Bruker         23       24 Signer Pattersen       1102 DEK Heilingdal       51       Hendelse       1 Brukerstøtte       4 Bruker         24       21 Amij K, Grümm       22 DEK Mer       102 DEK Heilingdal       102 DEK Heilingdal       102 DEK Heilingdal       10 Passord-Le                                                                                                    | 12 | 11     | Rikke Pederore              | 1187     | Technet Cubourcing      | 50      |                 |           | Hendelse     | 1      | Brukerstøtte | 4         |           |       |
| 14       13 Manueme Ruke       1208 KT Hallinghal       51       Hendelse       1 Feil       19         15       14 Antercellian       972 20007 - Fanix       42 Passord-Last       2 Tilgang       3 Brukerstette       4 Bruker         16       15 Amerikelian       972 20007 - Fanix       42 Passord-Last       2 Tilgang       3 Brukerstette       4 Bruker         17       16 Tand Hemrikeen       971 20007 - Fanix       42       Tilgang       3 Brukerstette       4 Bruker         18       17 Wanke Raanning       604 20007 - Antene Hagnak       23       Hendelse       1 Brukerstette       4         19       18 Manueme Bake       1208 KT Hallingdal       51       Hendelse       1 Brukerstette       4         20       19 Tim Richtarssen       57 2004 - Ourmitservice       18       Hendelse       1 Brukerstette       4         21       20 maane Hatterian       1102 20005 - Stemer Agua       10       Hendelse       1 Brukerstette       4         22       21 Anny K. Fordman       200 20005 - Tany       10       Hendelse       1 Brukerstette       4         23       22 Steme Patterian       1002 20005 - Stemera Agua       10       Hendelse       1 Brukerstette       4 Bruker         24       23 T                                                                                                    | 13 | 12     | Rikke Pedersen              | 1187     | Technet Outsourcing     | 50      | Notat-Startet   | 3         | Hendelse     | 1      | Brukerstøtte | 4         | Bruker    |       |
| 15       14 ave spelium       972 autor - news       42 Passord-Løst       2 Tilgang       3 Brukerstøtte       4 Bruker         16       15 Ame spelium       972 autor - news       42       Passord-Løst       2 Tilgang       3 Brukerstøtte       4 Bruker         17       16 Terki Henriksen       971 autor - news       42       Tilgang       3 Brukerstøtte       4 Bruker         18       17 Wende Famming       604 autor - antene Begrad       23       Hendelse       1 Brukerstøtte       4         19       18 Manume Buken       1208 KT Hellingdal       51       Hendelse       1 Brukerstøtte       4         19       19 Ten Krichternen       575 2045- Gummskarretor       18       Hendelse       1 Brukerstøtte       4         20       10 Ten Krichternen       102 2008- Henre Fague       10       Hendelse       1 Brukerstøtte       4         21       20 geme Fattersen       1102 2008- Henre Fague       10       Hendelse       1 Brukerstøtte       4 Bruker         22       21 kong K. Gramma Autor       100       Hendelse       1 Brukerstøtte       4 Bruker         23       22 Operne Fattersen       1102 2008- Henre Augue       10       Hendelse       1 Brukerstøtte       4 Bruker         24       <                                                                                                    | 14 | 13     | Marianne Bakke              | 1208     | ICT Hellingtel          | 51      |                 |           | Hendelse     | 1      | Feil         | 19        |           |       |
| 16       15 Ama Kjellian       972 10017- Fanix       42 Passord-Lest       2 Tilgang       3 Brukerstette       4 Bruker         17       16 Tind Humitson       971 10017- Fanix       42       Tilgang       3 Brukerstette       4 Bruker         18       17 Winder Raming       604 10017- Fanix       42       Tilgang       3 Brukerstette       4         18       17 Winder Raming       604 10017- Fanix       42       Tilgang       3 Brukerstette       4         19       18 Matanane Baka       1208 KT Hallingtel       51       Hendelse       1 Brukerstette       4         20       19 Tam Kristersen       575 10045- Gummitterrieg       18       Hendelse       1 Brukerstette       4         21       20 Igame Pattersen       1102 1005- Stanser Agaa       10       Hendelse       1 Brukerstette       4         22 Stans Andersten       1102 1005- Stanser Agaa       10       Hendelse       1 Brukerstette       4 Bruker         23       22 Stans Andersten       1102 1005- Stanser Agaa       10       Hendelse       1 Brukerstette       4 Bruker         24       23 Tam Anderstendal       1079 2001- Tampy       8 Passord-Lest       2 Tilgang       3 Brukerstette       4 Bruker         25       24 winche Stand<                                                                                                    | 15 | 14     | Ame igeliken                | 972      | 20817 - P#NK            | 42      | Passord-Løst    | 2         | Tilgang      | 3      | Brukerstøtte | 4         | Bruker    |       |
| 17       16 Turid Hemriksen       971 20817 - Renk       42       Tilgang       3 Brukerstøtte       4 Bruker         18       17 Wende Ranning       664 2037 - Antene Hegnik       23       Hendelse       1 Brukerstøtte       4         19       18 Matemene Bakke       1208 KT Healingdal       51       Hendelse       1 Brukerstøtte       4         21       20 Rjøne Pattersen       575 20045 - Gumménerrien Rajas       10       Hendelse       1 Brukerstøtte       4         22       Djøne Pattersen       1102 2008 - Sterner Agua       10       Hendelse       1 Brukerstøtte       4         23       22 Gjøne Pattersen       1102 2008 - Sterner Agua       10       Hendelse       1 Brukerstøtte       4 Bruker         23       22 Gjøne Pattersen       1002 2008 - Sterner Agua       10       Hendelse       1 Brukerstøtte       4 Bruker         23       22 Gjøne Pattersen       1002 2008 - Sterner Agua       10       Hendelse       1 Brukerstøtte       4 Bruker         24       Nikolaji Samkom       502 2008 - Tanja & Brukerstøtte       4 Bruker       2 Tilgang       3 Brukerstøtte       4 Bruker         26       25 Tam Antil Hænnikom       1209 Tochat Støren       52 Passord-Løst       2 Tilgang       3 Brukerstøtte       4 Bruker<                                                                                                    | 16 | 15     | Ame Kjellsen                | 972      | 30837 - Fønix           | 42      | Passord-Løst    | 2         | Tilgang      | 3      | Brukerstøtte | 4         | Bruker    |       |
| 18       17       Wendes Ramming       604 2022 - Athene Hegrida       23       Hendelse       1       Brukerstøtte       4         19       18       Marianne falke       1208 IKT Hallingfald       51       Hendelse       1       Feil       14       Avdeling         20       19       Ten Kristernen       575 20045 - Ourmeherrien       18       Hendelse       1       Brukerstøtte       4         21       20       Hande Markernen       1102       Størme Ruterstørte       4       Hendelse       1       Brukerstøtte       4         22       21       Army K. Endmann       260 20810 - Fokus       1       Brukerstøtte-Lø:       4       Hendelse       1       Brukerstøtte       4       Bruker         23       22       Hendelse       1       Brukerstøtte       4       Bruker       4       Bruker         24       23       Tare Handelfise Samborn       502       20807 - Tare Ruter       4       Brukerstøtte       4       Bruker         25       24       Nikolaji Samborn       502       Passord-Løst       2       Tilgang       3       Brukerstøtte       4       Bruker         26       Effende Land       344       2000000000000000000000                                                                                                    | 17 | 16     | Tarid Henriksen             | 971      | 30837 - Pénix           | 42      |                 |           | Tilgang      | 3      | Brukerstøtte | 4         | Bruker    |       |
| 19       18       Manageme Bakke       1206 KT Hallingdal       51       Hendelse       1 Feil       14 Avdeling         20       19 Ten Kristansen       575 XX84- Gummistansen       10       Hendelse       1 Brukerstotte       4         21       20 Manne Pattersen       1102 XX88- Merner Agua       10       Hendelse       1 Brukerstotte       4         21       20 Manne Pattersen       1102 XX88- Merner Agua       10       Hendelse       1 Brukerstotte       4         22       21 Amm K. Grömmen       260 Z000- Foku       1 Brukerstotte-Lo:       4 Hendelse       1 Brukerstotte       4 Bruker         23       22 Maren Pattersen       1102 XX88- Merner Agua       10       Hendelse       1 Brukerstotte       4 Bruker         24       23 Ten Fattersen       1102 XX88- Merner Agua       10       Hendelse       1 Brukerstotte       4 Bruker         25       24 Mandala Sandon       502 XX89- Tenner Agua       10       Hendelse       1 Brukerstotte       4 Bruker         26       25 Ten Artil Hennikami       1209 XX87- Tenner       52 Passord-Lost       2 Tilgang       3 Brukerstotte       4 Bruker         28       27 Gum Sinabeth Garvin       1210 Technet Syntem       3       Hendelse       1 Feil       19 Virksomh <td>18</td> <td>17</td> <td>Wenke Ranning</td> <td>604</td> <td>20272 - Athene Regnik</td> <td>23</td> <td></td> <td></td> <td>Hendelse</td> <td>1</td> <td>Brukerstøtte</td> <td>4</td> <td></td> <td></td>                                                                            | 18 | 17     | Wenke Ranning               | 604      | 20272 - Athene Regnik   | 23      |                 |           | Hendelse     | 1      | Brukerstøtte | 4         |           |       |
| 20       19 Tem Kristersen       575 20045-Germenteervice       18       Hendelse       1 Brukerstøtte       4         21       20 maan Pettersen       1102 2000 - Koku       1 Brukerstøtte-Lø:       4 Hendelse       1 Brukerstøtte       4         22       21 Anny K. Grömmen       260 2000 - Koku       1 Brukerstøtte-Lø:       4 Hendelse       1 Brukerstøtte       4 Bruker         23       22 Sperme Pettersen       1102 2000 - Koku       1 Brukerstøtte-Lø:       4 Hendelse       1 Brukerstøtte       4 Bruker         24       23 Tam Bustan Kendal       1079 2000 - Tangy       8 Passord-Løst       2 Tilgang       3 Brukerstøtte       4 Bruker         25       24 fulkolaji Saentom       502 2000 - Tangy       8 Passord-Løst       2 Tilgang       3 Brukerstøtte       4 Bruker         26       25 Tam Antiel Hennikoen       1209 2007 - Leiendom       52 Passord-Løst       2 Tilgang       3 Brukerstøtte       4 Bruker         27       26 enkos Land       344 2000 - Brukerstøtte       1 Passord-Løst       2 Tilgang       3 Brukerstøtte       4 Bruker         29       28 Tem Barue       1210 Okonet System       3       Passord-Løst       2 Tilgang       3 Brukerstøtte       4 Bruker         31       30 Sigen Pasun       34 Zom Fasune Passord-Løst                                                                                                    | 19 | 18     | Marianne Bakko              | 1208     | IKT Hellingdel          | 51      |                 |           | Hendelse     | 1      | Feil         | 14        | Avdeling  |       |
| 21       20 maane Patterian       1102 2000 august       10       Hendelse       1 Brukerstøtte       4         22       21 Anny K. Grömann       260 0001 - Fokun       1 Brukerstøtte-Lø:       4 Hendelse       1 Brukerstøtte       4 Bruker         23       22 Sjerne Pattersen       1102 0005 - Sterner Aque       10       Hendelse       1 Brukerstøtte       4 Bruker         24       23 Tane Maan Baar Bakedal       1079 2007 - Panux       42 Brukerstøtte-Lø:       4 Hendelse       1 Brukerstøtte       4 Bruker         25       24 Nikolagi Samtom       502 0000 - Tangy       8 Passord-Løst       2 Tilgang       3 Brukerstøtte       4 Bruker         26       25 Tane Aniel Henniksen       1209 0007 - Teienstom       52 Passord-Løst       2 Tilgang       3 Brukerstøtte       4 Bruker         27       26 Helde Land       344 2001 - Fokus       1 Passord-Løst       2 Tilgang       3 Brukerstøtte       4 Bruker         28       27 Gunn Elinabeth Garvin       1210 Technet System       3       Hendelse       1 Feil       19 Virksomh         29       28 Tave Beng       1211 10014 - Office       19 Passord-Løst       2 Tilgang       3 Brukerstøtte       4 Bruker         31       30 Sjørn Parup       576 50011 - Frugalst kampg       19 Passord-Løst       <                                                                                                    | 20 | 19     | Tem Kristensen              | 575      | 30945 - Gummiservice    | 18      |                 |           | Hendelse     | 1      | Brukerstøtte | 4         |           |       |
| 22       21       Anny K. Grommann       260       200000 - Fockum       1       Brukerstøtte-Lø:       4       Hendelse       1       Brukerstøtte       4       Brukerstøtte         23       22       Spermer Pattersen       1102       20588 - Stermer Aguet       10       Hendelse       1       Brukerstøtte       4       Brukerstøtte       4       Bruker       4       Brukerstøtte       4       Bruker       4       Bruker       4       Bruker       4       Bruker       4       Bruker       4       Brukerstøtte       4       Bruker       4       Bruker       4       Bruker       4       Bruker       4       Bruker       4       Bruker       4       Bruker       4       Bruker       4       Bruker       4       Bruker       4       Bruker       4       Bruker       4       B                                                                                                    | 21 | 20     | Bjaane Pettersen            | 1102     | 20828 - 35erner Aqua    | 10      |                 |           | Hendelse     | 1      | Brukerstøtte | 4         |           |       |
| 23       22       Systems       1102       102       Hendelse       1       Brukerstøtte       4       Bruker         24       23       Ture maar tikkedal       1079       20117 - Pariax       42       Brukerstøtte-Lø:       4       Hendelse       1       Brukerstøtte       4       Bruker         25       24       fundeligi Sanntom       502       2000 - Turgy       8       Passord-Løst       2       Tilgang       3       Brukerstøtte       4       Bruker         26       25       Ture maar tikkedal       1209       2007 - Leisendom       52       Passord-Løst       2       Tilgang       3       Brukerstøtte       4       Bruker         27       26       Heide Land       344       2011 - Fokad       1       Passord-Løst       2       Tilgang       3       Brukerstøtte       4       Bruker         28       27       Gum Glaudeth Garvik       1210       Technet System       3       Hendelse       1       Feil       19       Virksomh         29       28       Ture Brug       344       2011 - Fokad       1       Passord-Løst       2       Tilgang       3       Brukerstøtte       4       Bruker         31                                                                                                    | 22 | 21     | Anny K. Endmann             | 260      | 30833 - iFokus          | 1       | Brukerstøtte-Lø | 4         | Hendelse     | 1      | Brukerstøtte | 4         | Bruker    |       |
| 24       23 Tame maar takkeddd       1079 20007 - Pennax       42 Brukerstøtte-Lø:       4 Hendelse       1 Brukerstøtte       4 Bruker         25       24 Nikolaji Samtom       502 0007 - Tenny       8 Passord-Løst       2 Tilgang       3 Brukerstøtte       4 Bruker         26       25 Ten Acita Henniksen       1209 0007 - Tenny       8 Passord-Løst       2 Tilgang       3 Brukerstøtte       4 Bruker         27       26 india Land       344 2000 - Hokat       1 Passord-Løst       2 Tilgang       3 Brukerstøtte       4 Bruker         28       27 Guns Bandenh Ganvin       1210 Technet Syntem       3       Hendelse       1 Feil       19 Virksomh         29       28 Terve Beng       1211 0004 - One Syntem       53 Passord-Løst       2 Tilgang       3 Brukerstøtte       4 Bruker         30       29 Hike Land       344 2000 - Postat       1 Passord-Løst       2 Tilgang       3 Brukerstøtte       4 Bruker         31       30 Gene Pennap       576 2000 - Postat       10 Passord-Løst       2 Tilgang       3 Brukerstøtte       4 Bruker         32       31 Ofer Orbitan Strandom       1103 2000 - Hokat       10 Passord-Løst       2 Tilgang       3 Brukerstøtte       4 Bruker         33       22 name Landon       1103 2000 - Hokat       10 Passord-Løst                                                                                                    | 23 | 22     | Bjørne Pettersen            | 1102     | 30538 - Sterner Aqua    | 10      |                 |           | Hendelse     | 1      | Brukerstøtte | 4         | Bruker    |       |
| 25       24 Ninclaji Santoni       502 2000 - Tany       8 Passord-Løst       2 Tilgang       3 Brukerstøtte       4 Bruker         26       25 Tan Ariti Henniksen       1209 0007 - Leiendom       52 Passord-Løst       2 Tilgang       3 Brukerstøtte       4 Bruker         27       26 nåde und       344 2000 - Pokas       1 Passord-Løst       2 Tilgang       3 Brukerstøtte       4 Bruker         28       27 Gun Slaubeth Garvin       1210 Tachent System       3       Hendelse       1 Feil       19 Virksomh         29       28 Tave Beng       1211 1001 Tachent System       53 Passord-Løst       2 Tilgang       3 Brukerstøtte       4 Bruker         30       29 Hilde Lund       344 2000 - Pokas       1 Passord-Løst       2 Tilgang       3 Brukerstøtte       4 Bruker         31       30 Gem Fernup       576 2040 - Pomiekt komps       19 Passord-Løst       2 Tilgang       3 Brukerstøtte       4 Bruker         33       32 nume Landro       1118 2000 - Pomiekt komps       10 Passord-Løst       2 Tilgang       3 Brukerstøtte       4 Bruker         34       33 Quarte Landro       1103 2000 - Hendelse       1 Bestilling       15 Avdeling         34       34 Arite Lund       1212 2003 - Nettmanglem       54 Passord-Løst       2 Tilgang       3 Brukerstøtte                                                                                                    | 24 | 23     | Tore-Dinar Eskedal          | 1079     | 20017 - P#NKK           | 42      | Brukerstøtte-Lø | 4         | Hendelse     | 1      | Brukerstøtte | 4         | Bruker    |       |
| 26       25       Ten Articl Hermitikan       1209       0087 - Tenendom       52       Passord-Løst       2       Tilgang       3       Brukerstøtte       4       Bruker         27       26       Hulde Land       344       2000 - Point       1       Passord-Løst       2       Tilgang       3       Brukerstøtte       4       Bruker         28       27       Gunde Endestin Garvin       1210       Hendels       1       Feil       19       Virksomh         29       28       Two Beng       1211       1064 - Criso       53       Passord-Løst       2       Tilgang       3       Brukerstøtte       4       Bruker         30       29       Hein Land       344       2001 - Franker System       1       Passord-Løst       2       Tilgang       3       Brukerstøtte       4       Bruker         31       30       Hein Land       344       2001 - Franker Enge       19       Passord-Løst       2       Tilgang       3       Brukerstøtte       4       Bruker         32       31       Offer Franker Enge       10       Passord-Løst       2       Tilgang       3       Brukerstøtte       4       Bruker         33       32                                                                                                    | 25 | 24     | Nikolaja Satatova           | 502      | 30939 - Tengy           | 8       | Passord-Løst    | 2         | Tilgang      | 3      | Brukerstøtte | 4         | Bruker    |       |
| 27       26       Main Main Main Main Main Main Main Main                                                                                                    | 26 | 25     | Tern Artiki Henriksen       | 1209     | 30837 - Z-elendom       | 52      | Passord-Løst    | 2         | Tilgang      | 3      | Brukerstøtte | 4         | Bruker    |       |
| 28       27 Gunn Shuddeth Garvin       1210 Technet System       3       Hendelse       1 Feil       19 Virksomh         29       28 Twy Seng       1211 0004 Crise       53 Passord-Løst       2 Tilgang       3 Brukerstøtte       4 Bruker         30       29 Hilde Land       344 2001 Forkin       1 Passord-Løst       2 Tilgang       3 Brukerstøtte       4 Bruker         31       30 Gen Droblen Strateberg       1118 2005 Sterner Ague       10 Passord-Løst       2 Tilgang       3 Brukerstøtte       4 Bruker         32       31 Ok Droblen Strateberg       1118 2005 Sterner Ague       10 Passord-Løst       2 Tilgang       3 Brukerstøtte       4 Bruker         33       32 Gunde Lando       1103 2006 Sterner Ague       10       Hendelse       1 Bestilling       15 Avdeling         34       33 uptil Hammerman Of       373 2001 Sterner Ague       10       Hendelse       1 Bestilling       15 Bruker         35       34 And Lund       1212 2005 Sterner Ague       51       Hendelse       1 Feil       14 Avdeling         36       35 Managene Bable       1208 Kr Hadingdal       51       Hendelse       1 Feil       14 Avdeling         37       36 Oke Drinking Strateberg       1118 2000 Sterner Ague       10       Hendelse       1 Brukerstøtte <td>27</td> <td>26</td> <td>Hilde Cund</td> <td>344</td> <td>20013 - (Fokus</td> <td>1</td> <td>Passord-Løst</td> <td>2</td> <td>Tilgang</td> <td>3</td> <td>Brukerstøtte</td> <td>4</td> <td>Bruker</td> <td></td>                                                  | 27 | 26     | Hilde Cund                  | 344      | 20013 - (Fokus          | 1       | Passord-Løst    | 2         | Tilgang      | 3      | Brukerstøtte | 4         | Bruker    |       |
| 29       28 Twy Beng       1211 10014 - trime       53 Passord-Løst       2 Tilgang       3 Brukerstøtte       4 Bruker         30       29 Hale Land       344 2000 - Pointet       1 Passord-Løst       2 Tilgang       3 Brukerstøtte       4 Bruker         31       30 døm Pennag       576 2000 - Pointet komps       19 Passord-Løst       2 Tilgang       3 Brukerstøtte       4 Bruker         32       31 Ok Droblen Stremberg       1118 2000 - Pointet komps       19 Passord-Løst       2 Tilgang       3 Brukerstøtte       4 Bruker         33       32 mare Landro       1103 2000 - Pointet komps       10       Hendelse       1 Bestilling       15 Avdeling         34       33 optil Hemmenmark Ol       373 2000 - Pointet Hemmenmark Ol       373 2000 - Pointet Hemmenmark O                                                                          | 28 | 27     | Guns Elisabeth Garvik       | 1210     | Technet System          | 3       |                 |           | Hendelse     | 1      | Feil         | 19        | Virksomh  | -     |
| 30       29       344       2011 - Frankt       1       Passord-Løst       2       7       7       3       Brukerstøtte       4       Bruker         31       30       10       19       Passord-Løst       2       7       1       Brukerstøtte       4       Bruker         32       31       04       04       1118       0015       Herner Age       10       Passord-Løst       2       7       1       Brukerstøtte       4       Bruker         33       32       103       0015       Herner Age       10       Hendelse       1       Bestilling       15       Avdeling         34       33       103       0011       Frankter Age       10       Hendelse       1       Bestilling       15       Avdeling         34       33       1212       0015       Frankter Age       10       Hendelse       1       Bestilling       15       Bruker         35       34       1212       0015       Frankter Age       10       Hendelse       1       Feil       14       Avdeling         37       36       05       Frankter Age       10       Hendelse       1       Bruker       14       4 <td>29</td> <td>28</td> <td>Teve Setp</td> <td>1211</td> <td>30534 - Erbus</td> <td>53</td> <td>Passord-Løst</td> <td>2</td> <td>Tilgang</td> <td>3</td> <td>Brukerstøtte</td> <td>4</td> <td>Bruker</td> <td></td>                                                                                                    | 29 | 28     | Teve Setp                   | 1211     | 30534 - Erbus           | 53      | Passord-Løst    | 2         | Tilgang      | 3      | Brukerstøtte | 4         | Bruker    |       |
| 31       30 March Personal       576 doi:1 - Promoti Lenger       19 Passord-Løst       2 Tilgang       3 Brukerstøtte       4 Bruker         32       31 Ok Ombian Stremen Figure       100 Passord-Løst       2 Tilgang       3 Brukerstøtte       4 Bruker         33       32 mare Landro       1103 Ottor Thermen Figure       10       Hendelse       1 Bestilling       15 Avdeling         34       33 uptil Hermen Figure       10       Hendelse       1 Bestilling       15 Bruker         35       34 and Lund       1212 Ottor Stremen Figure       54 Passord-Løst       2 Tilgang       3 Brukerstøtte       4 Bruker         36       35 Margan Harke       1208 Kritening figure       51       Hendelse       1 Feil       14 Avdeling         37       36 Ok Ombian Stremen Figure       10       Hendelse       1 Brukerstøtte       4 Bruker         36       35 Margan Harke       1208 Kritening figure       51       Hendelse       1 Feil       14 Avdeling         37       36 Ok Ombian Stremen Figure       1118 doite Stremen Figure       10       Hendelse       1 Brukerstøtte       4 Bruker         37       36 Ok Ombian Stremen Figure       10       Hendelse       1 Brukerstøtte       4 Bruker         37       36 Ok Ombian Stremen Figure                                                                                                    | 30 | 29     | Hilde Cund                  | 344      | 20013 - (Fokus          | 1       | Passord-Løst    | 2         | Tilgang      | 3      | Brukerstøtte | 4         | Bruker    |       |
| 32       31 Ok Ombian Stremburg       1118 0035 - Hermer Age       10 Passord-Løst       2 Tilgang       3 Brukerstøtte       4 Bruker         33       32 mare Landro       1103 0000 - Hermer Age       10       Hendelse       1 Bestilling       15 Avdeling         34       33 kjetti Hermer Age       10       Hendelse       1 Bestilling       15 Bruker         35       34 and Landro       1212 0005 - Nettemplemer       54 Passord-Løst       2 Tilgang       3 Brukerstøtte       4 Bruker         36       35 Marganet Baska       1208 KT Hermer Age       10       Hendelse       1 Feil       14 Avdeling         37       36 Ok Ombian Stremberg       1118 0000 - Stremer Age       10       Hendelse       1 Brukerstøtte       4 Bruker         37       36 Ok Ombian Stremberg       1118 0000 - Stremer Age       10       Hendelse       1 Brukerstøtte       4 Bruker         37       36 Ok Ombian Stremberg       1118 0000 - Stremer Age       10       Hendelse       1 Brukerstøtte       4 Bruker         37       36 Ok Ombian Stremberg       1118 0000 - Stremer Age       10       Hendelse       1 Brukerstøtte       4 Bruker                                                                                                    | 31 | 30     | Ajent Petrup                | 576      | 30401 - Prosjekt kompe  | 19      | Passord-Løst    | 2         | Tilgang      | 3      | Brukerstøtte | 4         | Bruker    |       |
| 33       32       1103       20000       1103       20000       10       Hendelse       1       Bestilling       15       Avdeling         34       33       4       373       20001       Fillenmentation       4       Hendelse       1       Bestilling       15       Bruker         35       34       1212       2003       Netmentation       54       Passord-Løst       2       Tilgang       3       Brukerstøtte       4       Bruker         36       35       Mananet Baska       1208       Et Hendelse       1       Feil       14       Avdeling         37       36       Obelster       1118       20000       Stemmer Aqua       10       Hendelse       1       Bruker         37       36       Obelster       4       Bruker       4       Bruker         37       36       Obelster       4       Bruker       4       Bruker                                                                                                    | 32 | 31     | Ole Ohristian Stramber      | 1118     | 30938 - Sterner Aqua    | 10      | Passord-Løst    | 2         | Tilgang      | 3      | Brukerstøtte | 4         | Bruker    |       |
| 34     33 kpeti Hammannan Ol     373 2001 - Frianzana kar     4     Hendelse     1 Bestilling     15 Bruker       35     34 kmin und     1212 2003 - Kermannan kar     54 Passord-Løst     2 Tilgang     3 Brukerstøtte     4 Bruker       36     35 Mannan Halan     1208 KErmannan kar     51     Hendelse     1 Feil     14 Avdeling       37     36 Oko Drivitan Stranberg     1118 2000 - Strangerg     10     Hendelse     1 Brukerstøtte     4 Bruker       37     36 Oko Drivitan Stranberg     1118 2000 - Strangerg     10     Hendelse     1 Brukerstøtte     4 Bruker                                                                                                    | 33 | 32     | ligarte Landro              | 1103     | 20828 - 35erner Aqua    | 10      |                 |           | Hendelse     | 1      | Bestilling   | 15        | Avdeling  |       |
| 35     34     34     34     34     35     35     35     36     35     36     35     36     35     36     36     36     36     36     36     36     36     36     36     36     36     36     36     36     36     36     37     36     36     36     36     36     36     36     37     36     36     36     36     36     36     36     36     36     36     36     36     36     36     36     36     36     36     36     36     36     36     36     36     36     36     36     36     36     36     36     36     36     36     36     36     36     36     36     36     36     36     36     36     36     36     36     36     36     36     36     36     36     36     36     36     36     36     36     36     36     36     36     36     36     36     36     36     36     36     36     36     36     36     36     36     36     36     36     36     36     36     36     36     36     36     36     <                                                                                                    | 34 | 33     | Kjetil Hemmensmark Of       | 373      | 30921 - Frilansregnskap | 4       |                 |           | Hendelse     | 1      | Bestilling   | 15        | Bruker    |       |
| 36     35     Management Ranke     1208     ICT Halling and     51     Hendelse     1 Feil     14 Avdeling       37     36     36     Che Christian Strandburg     1118     2000     Strandburg     10     Hendelse     1 Brukerstøtte     4 Bruker       Objekter       Objekter                                                                                                    | 35 | 34     | Arild Lond                  | 1212     | 30835 Nettrapleme       | 54      | Passord-Løst    | 2         | Tilgang      | 3      | Brukerstøtte | 4         | Bruker    |       |
| 37 36 Ole On internet and 10 Hendelse 1 Brukerstøtte 4 Bruker                                                                                                    | 36 | 35     | Marianee Bakka              | 1208     | INTRABINGER             | 51      |                 |           | Hendelse     | 1      | Feil         | 14        | Avdeling  |       |
|                                                                                                    | 37 | 36     | Ole Christian Strømber      | 1118     | 30939 - Sterner Aqua    | 10      |                 |           | Hendelse     | 1      | Brukerstøtte | 4         | Bruker    |       |
|                                                                                                    |    | 1      | Data Objekter               |          | 49459 U.S.F. 1          |         |                 |           |              |        |              |           |           |       |

Dashboard Under modulen Servicedesk undervalg rapporter kan du også sette opp et Dashboard. Som kan vises på storskjerm. Dashboard kan viser samtidsinformasjon for enkelte rapporter og oppdateres hvert minutt.

| M | SERVICEDESK | SYSTEMKART | VEDLIKEHOLD | PROSJEKT | INNSTILLINGER |       |
|---|-------------|------------|-------------|----------|---------------|-------|
|   | Oversikt    | Problemer  | Endringer   | OSS      | Rapporter     | Admin |
|   | Rapporter   | Dashboard  |             |          |               |       |
|   |             |            |             |          |               |       |

Dashboard

For å sette opp et Dashboard velg funksjonen Dashboard

på menyen og følgende bilde vil dukke opp. Dette er et eksempeloppsett av Dashboard.

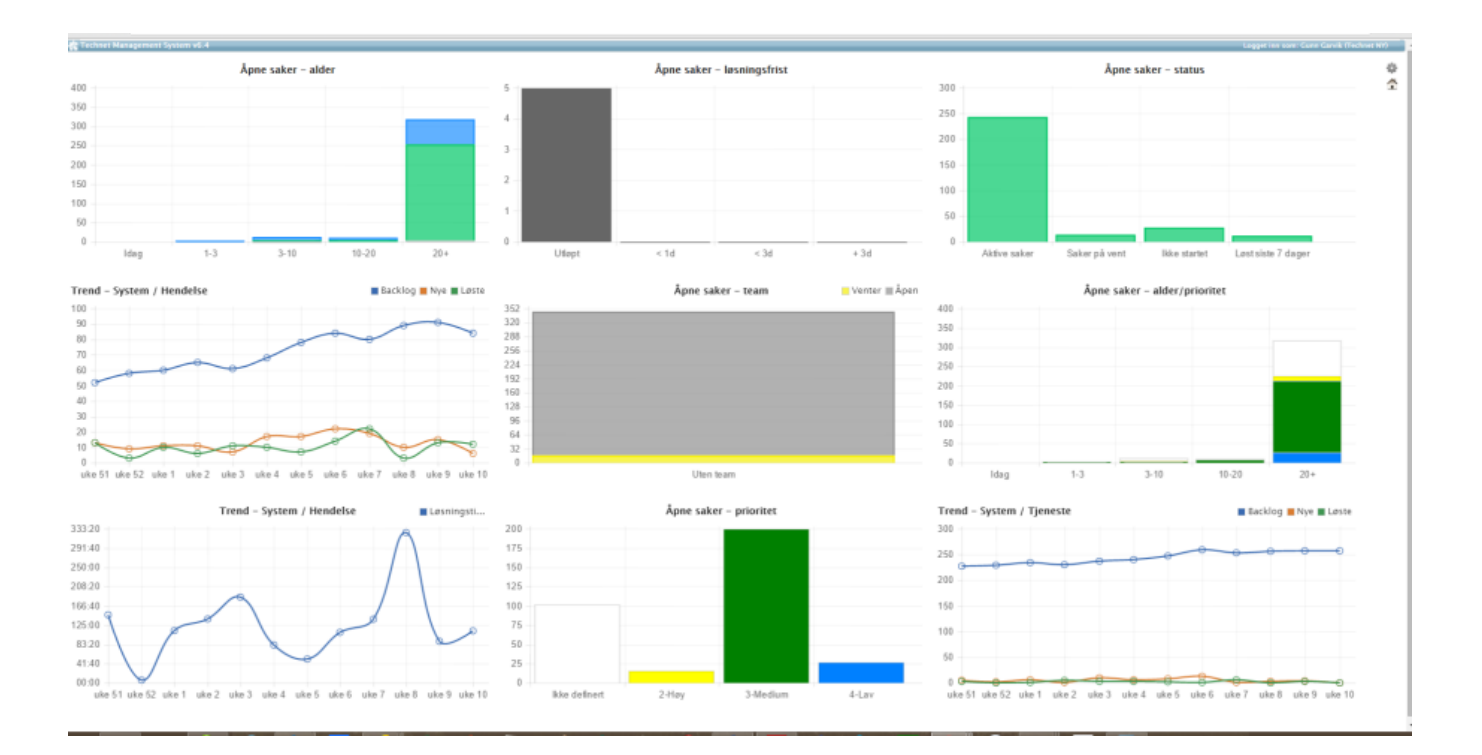

Du har mulighet til å sette opp et eget Dashboard ved å velge ikonet Ved å klikke på ikonet får du opp følgende meny: øverst i høyre hjørne.

|                         | Ķ |
|-------------------------|---|
| Nytt oppsett            |   |
| Slett gjeldende oppsett |   |
| Eksempeloppsett         |   |
| Guns                    |   |

Velg «nytt oppsett» for selvvalgte rapporter som skal vises i Dashbordet. Eksempeloppsettet vil alltid være tilgjengelig. Du får opp følgende bilde:

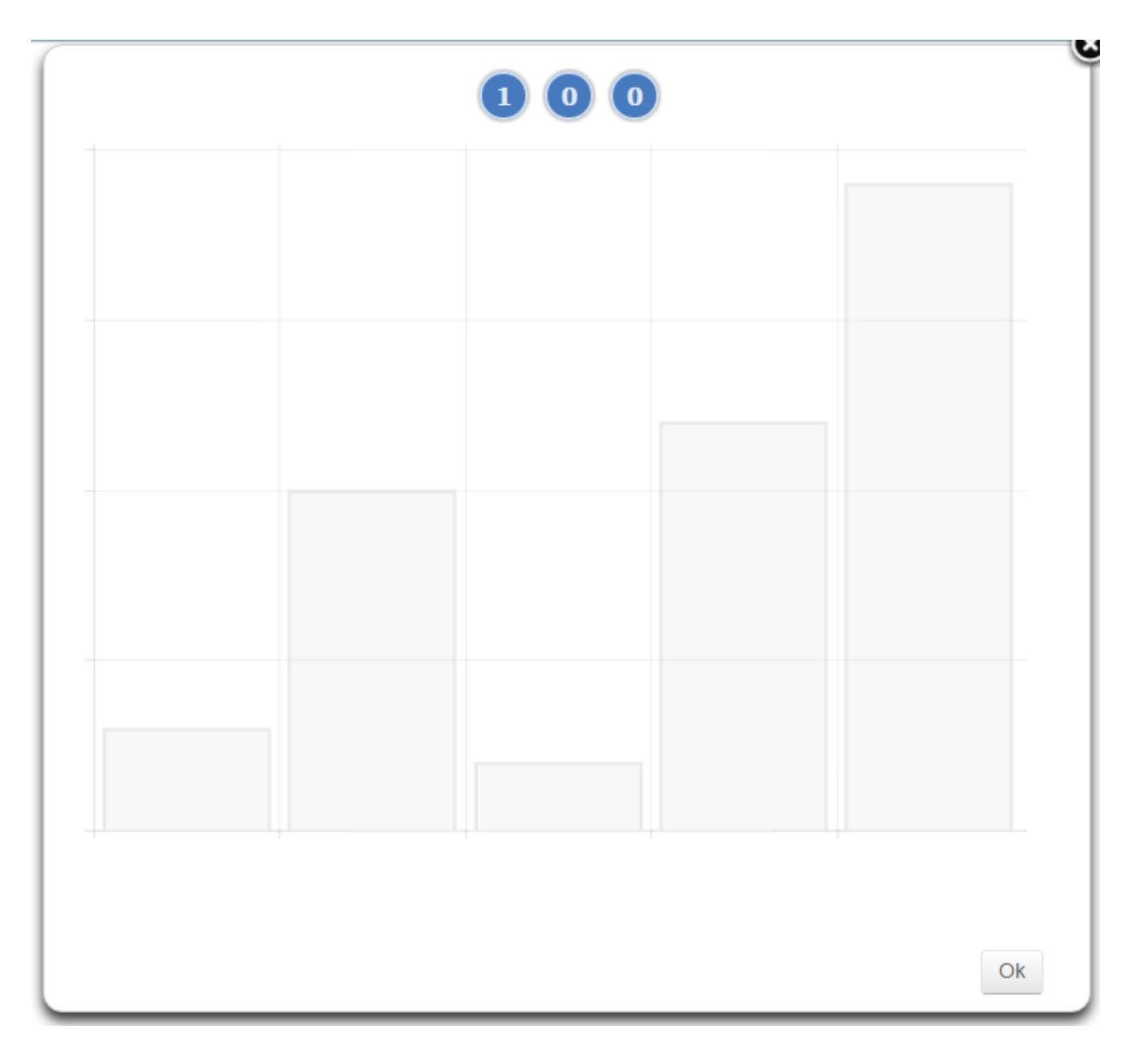

For valg av antall viste rapporter pr rad så trykk på tallene. Maks antall er 3 rapporter pr. rad.og 3 kolonner

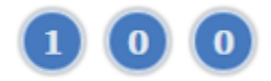

Når du har valgt det antallet rapporter som du ønsker å vise i ditt Dashboard, Velger du «OK» nederst til høyre..

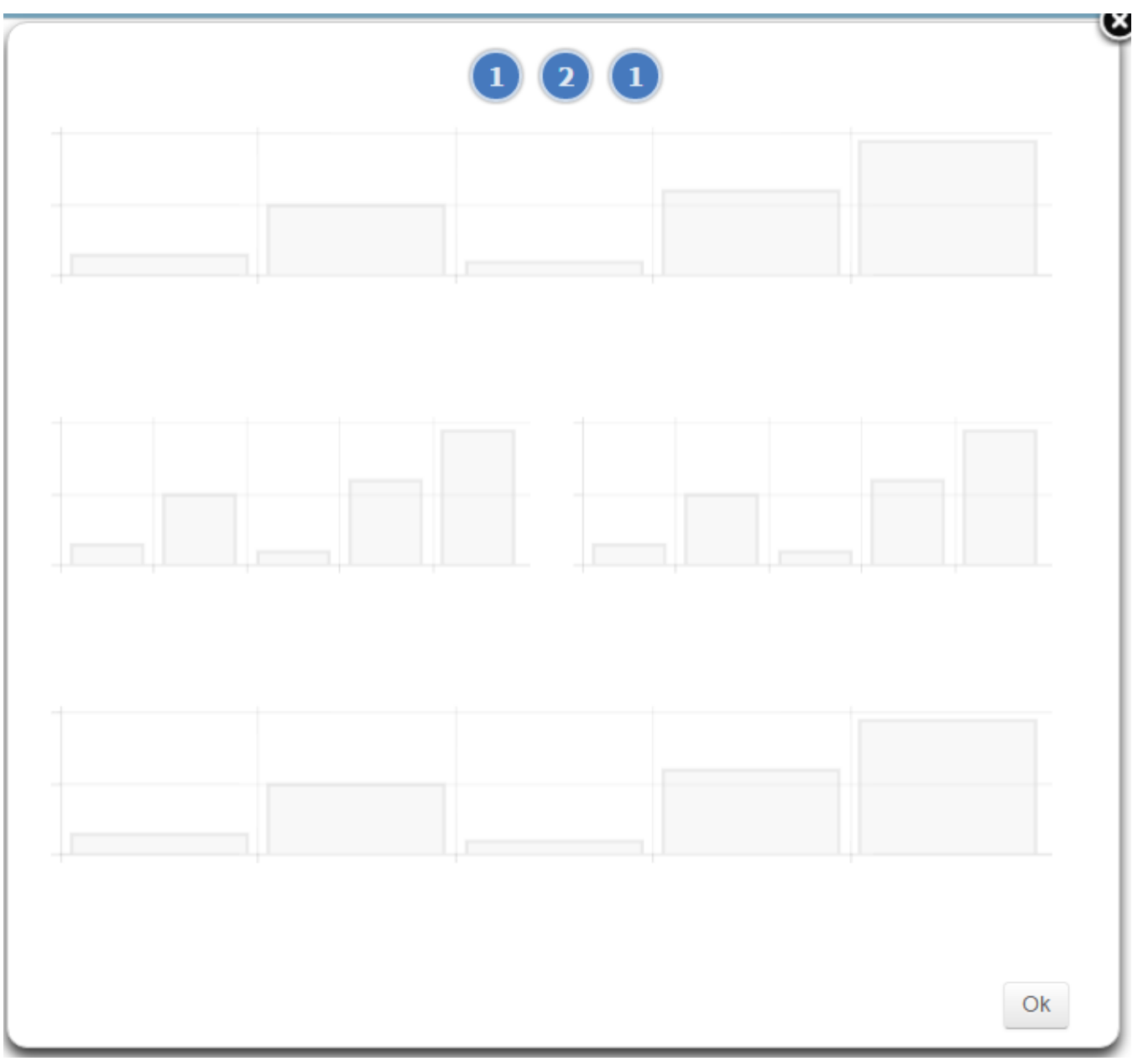

Rapporten vises da som skygger over hele din skjermen med det antallet rapporter som skal velges pr. rad. Klikk direkte på første rad som viser en indikator for rapporten.

Her har du muligheter til å velge fra graf som skal vises fra liste n under. Velg f.eks « Ukens status» Valget blir markert og så velges ikonet «Neste» nederst i høyre hjørne.

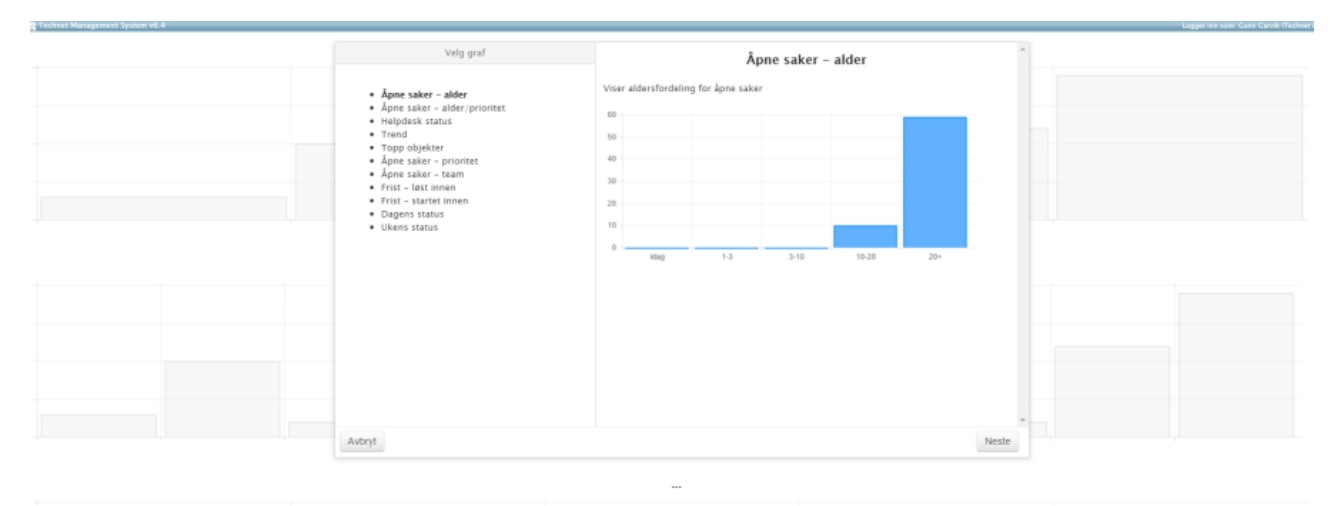

# Rapporten vises. Klikk på neste rapport du ønsker å sette inn f.eks velg graf «TREND»

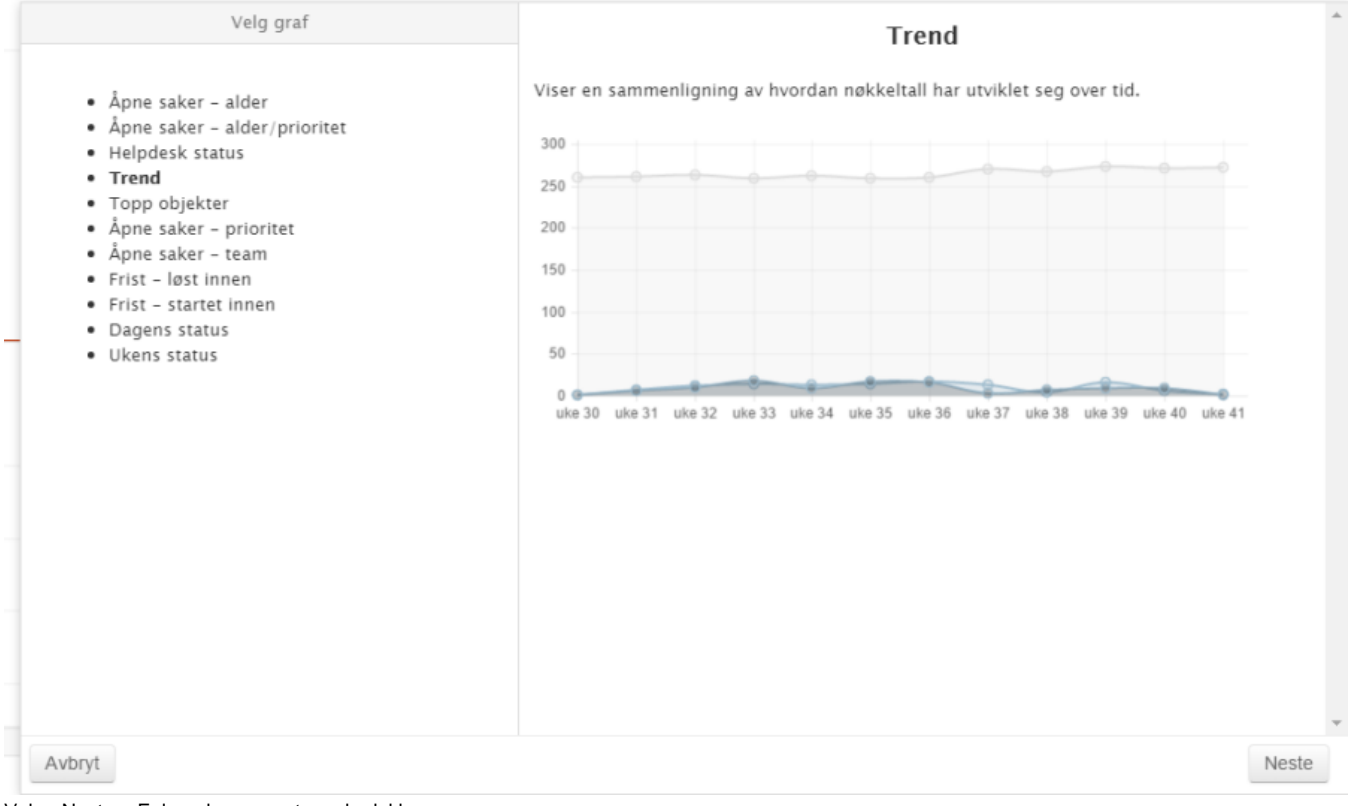

Velg «Neste». Følgende parameter valg dukker opp.

Som vist i bilde.

Standard valg er Alle typer saker, men man kan også velge bare H-Hendelser, TJ-Tjenester osv

Periode: Dag uke måned eller år Kunde: Muligheter for å følge opp en spesifikk kunde

Objekt: Muligheter for å følge opp f.eks en applikasjon hos denne kunden eller alle om man ikke velger noen,

Team; Muligheter for velge et Team eller alle

Verdier kan velges ved å merke de ønskede verdiene i høyre felt.

| Velg parametere                                        |         |
|--------------------------------------------------------|---------|
| Sakstype                                               |         |
|                                                        |         |
| Periode                                                |         |
| 🕞 Dag 💿 Uke 💮 Måned 💮 År                               |         |
| Kunde                                                  | T       |
| Objekt                                                 |         |
| Team                                                   |         |
| Verdier                                                | •       |
| Løst innentor finst Registrert manuelt                 | *       |
| Registrent via ITMS                                    |         |
| Registrert via E-post<br>Registrert via sluttbrukerweb |         |
| Registrert via Chat                                    | -       |
| Leaningau                                              |         |
|                                                        |         |
|                                                        |         |
|                                                        |         |
| Tilbake                                                | Fullfør |

Benytt piltasten >, slik at de kommer inn i høyre felt, som vist under. Klikk deretter «fullfør» Nederst til høyre i bildet.

|                                                                                                    | Velg param | etere                                                                         |         |
|----------------------------------------------------------------------------------------------------|------------|-------------------------------------------------------------------------------|---------|
| Sakstype<br>Alle H TJ TJ SE<br>Periode<br>O Dag O Uke O Måned O År                                                                                                    |            |                                                                               |         |
| Objekt<br>Team                                                                                                    |            |                                                                               | ¥       |
| Verdier<br>Løst innentor trist<br>Registrert manuelt<br>Registrert via ITMS<br>Løsningstid<br>Løsningstid fra startet<br>Responstid fra mottatt til registrert<br>Responstid fra registrert til startet | *<br>*     | Registrert via E-post<br>Registrert via sluttbrukerweb<br>Registrert via Chat | ¥       |
| Tilbake                                                                                                    |            |                                                                               | Fullfør |

Slik fortsetter en å velge tilhele dashboardet er satt opp. Når du er ferdig kommer følgende dialogboks opp.

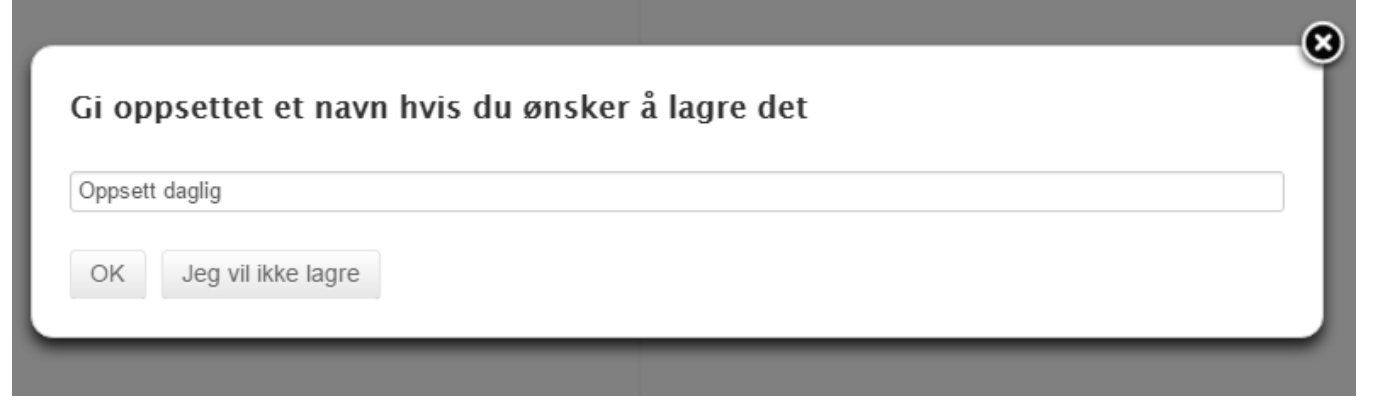